## COLEGIO DEL SAGRADO CORAZÓN

PUERTO COLOMBIA

## **INSTRUCTIVO PAGOS EN LÍNEA - PSE**

- 1. Ir a la página web del colegio: www.sagradocorazon.edu.co
- 2. Hacer clic en Corazonista virtual

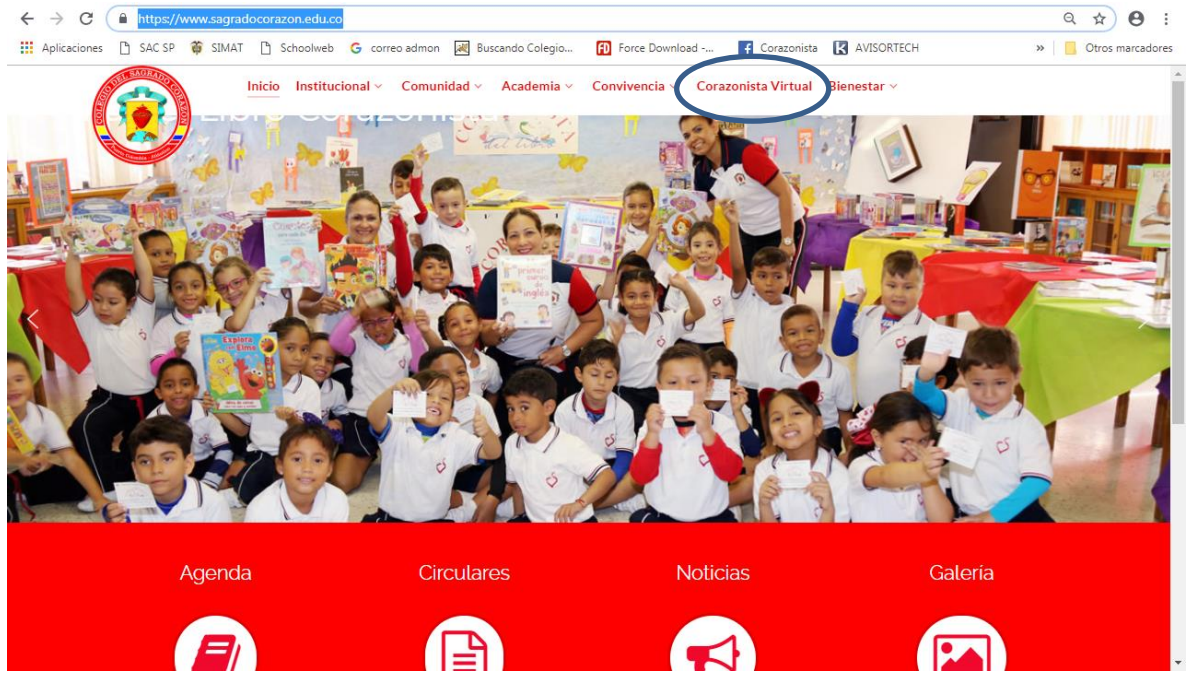

3. Hacer clic en el botón PSE

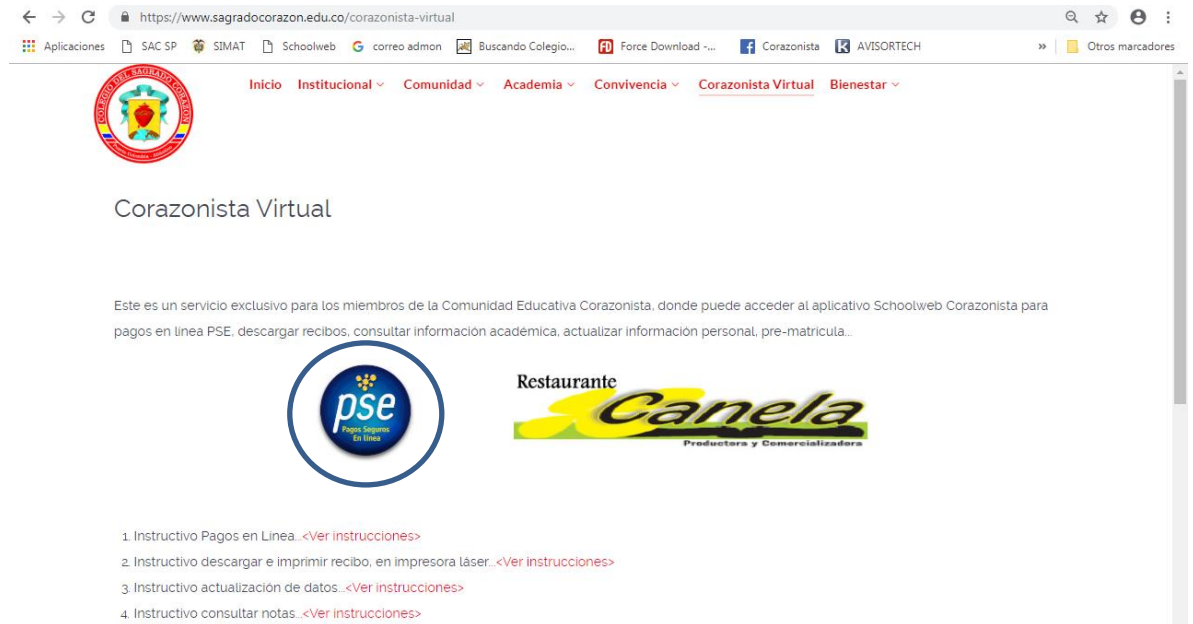

4. Ingresar los datos de acceso: **usuario** (No. cédula padre o madre, sin puntos, ejemplo 72100999), **contraseña**, palabra seguridad (**catcha**) y clic en Aceptar.

Si no tiene los datos de acceso, favor solicitarlos en el correo: colegio@sagradocorazon.edu.co

También puede utilizar la opción Olvidó Contraseña (requiere cédula y correo registrado en el sistema).

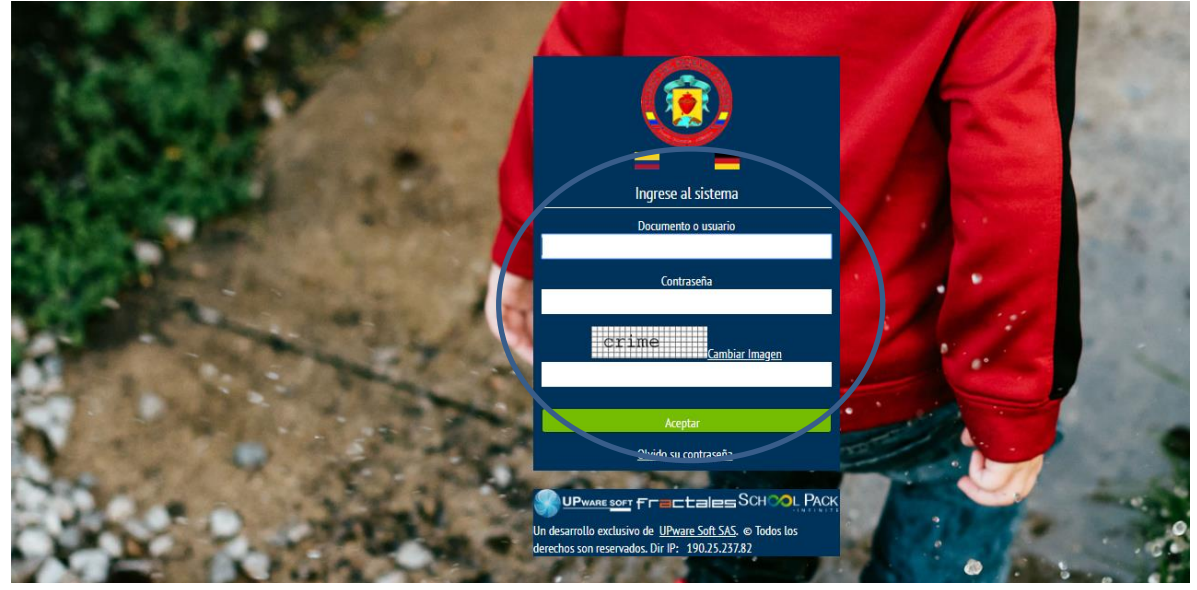

5. Hacer clic en Financiero

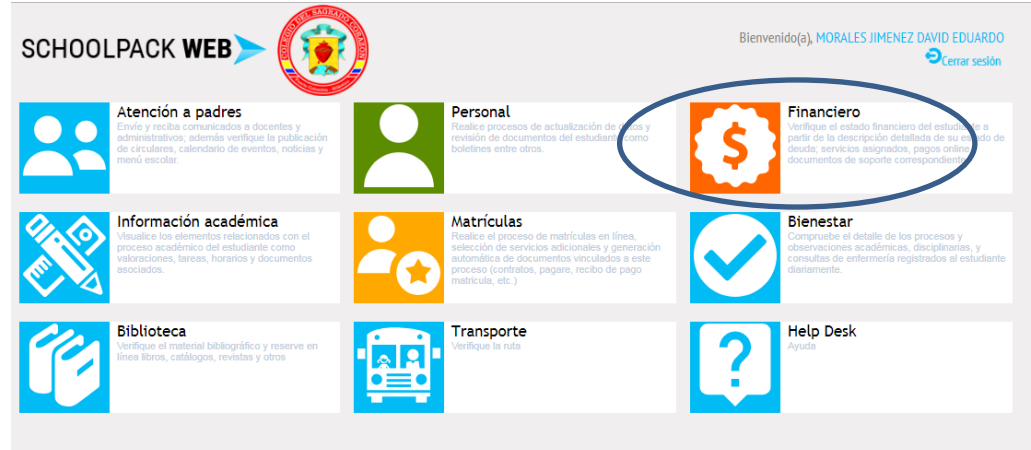

6. Seleccionar el nombre del estudiante y luego clic en el botón Notas

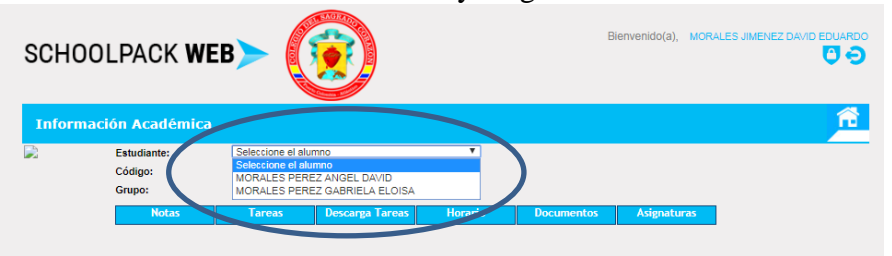

7. Hacer clic en el botón Pagos en línea

| SCHOOLPACK WEB                  |                        |                |         |             |            |            |           |     |          |
|---------------------------------|------------------------|----------------|---------|-------------|------------|------------|-----------|-----|----------|
| Sistema                         | Financiero             |                |         |             |            |            |           |     | <u>.</u> |
|                                 | Estudiante:<br>Código: | 6654           | SOND PA | AULA ANDREA | <b>·</b>   |            |           |     |          |
|                                 | Grupo:                 | 110            |         |             |            |            |           |     |          |
|                                 | Deuda                  | Pagos en Línea | S       | los a Favor | Documentos | Servicios  | Resúm     | ien | 1        |
| Deudas                          |                        |                |         |             |            |            |           |     |          |
| Deudas                          |                        |                |         |             |            |            |           |     |          |
| Código                          | Descripción de         | I Servicio     | Año     | Mes         | V. Cobrado | V. Abonado | Interéses | Ver |          |
| 581                             | PENSIÓN 11° 2020       |                | 2020    | Abril       | 918.238,00 | 1          | 0,00      | 0   |          |
| Valor Total Deuda \$ 259.050,00 |                        |                |         |             |            |            |           |     |          |
|                                 |                        |                |         |             |            |            |           |     |          |
|                                 |                        |                |         |             |            |            |           |     |          |
|                                 |                        |                |         |             |            |            |           |     |          |

8. Primero seleccionar el o los servicios que va a pagar, segundo clic en el botón Pagar

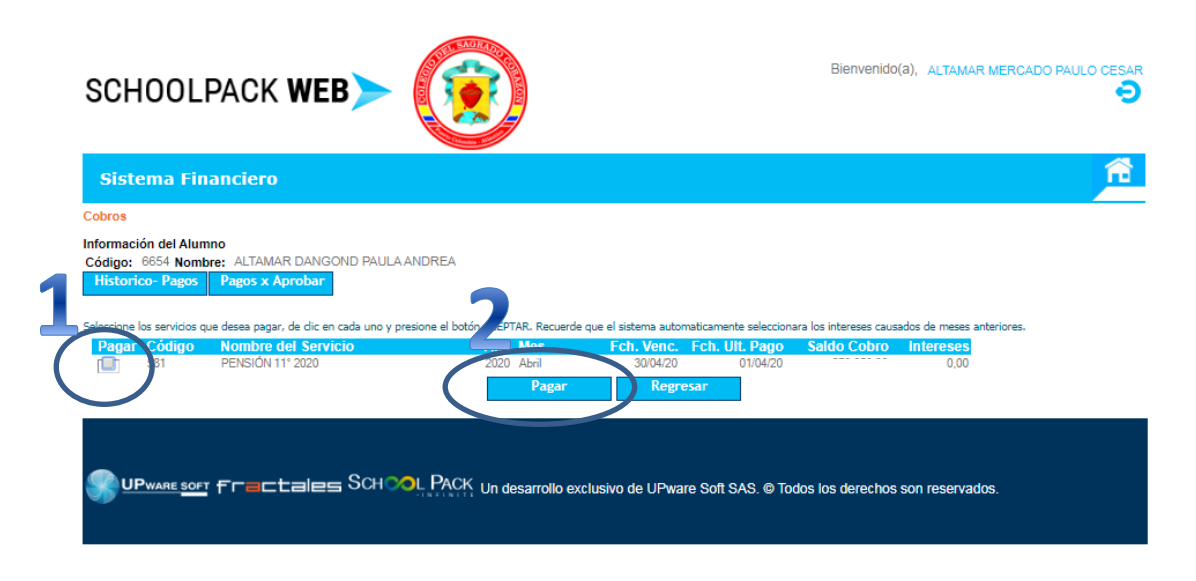

- 9. Seleccionar:
  - a.) Tipo de cliente: Natural o Empresa
  - b.) Método de pago: Solo está disponible Debito cuenta corriente/ahorro
  - c.) Entidad Bancaria: escoger banco donde tiene su cuenta
  - d.) Hacer clic en el botón pagar

| SCHOOLPA                                                                                                    | ск <b>WEB</b> >                                                                                                    | Bienvenido(a), | ALTAMAR MERCADO PAULO CESAR |
|----------------------------------------------------------------------------------------------------|----------------------------------------------------------------------------------------------------|----------------|-----------------------------|
| Sistema Financ                                                                                                    | iero                                                                                                    |                | Ê                           |
|                                                                                                    | RESUMEN DE PAGO                                                                                                    |                | Regresar                    |
| Concepto del Pago:<br>Identificación del Alumno:<br>Nombre del Alumno:<br>Identificación del Usuario:<br>Teléfono:<br>E-mai:<br>Valor a Pagar:<br>Tipo de Persona:<br>Metodo de Pago:<br>Entidad Bancaria: | PAGOS EDUCATIVOS<br>6654<br>ALTAMAR DANGOND PAULA ANDREA<br>72199768<br>ALTAMAR MERCADO PAULO CESAR<br>3066444<br>partoaliamarqcorreo.com<br>Natural T<br>Débito Bancario PSE.<br>Seleccione el método de pago<br>T<br>PACAR |                |                             |

10. Escribir correo registrado en PSE y hacer clic en el botón Ir al Banco

| pse    | Fácil, rápido y seguro      |                            |  |
|--------|-----------------------------|----------------------------|--|
|        | PSE - Pagos Seguros (       | en Línea / Persona Natural |  |
|        | Persona natural             | Persona juridica           |  |
|        | 🥑 Soy un usuario registrado | Quiero registrarme ahora   |  |
| E-mail | E-mail registrado en PSE    |                            |  |
| Regri  | esar al comercio            | Ir al Banco                |  |

11. Confirmar el pago electrónico desde la web del Banco seleccionado.